# Avaya ACE<sup>™</sup> Microsoft Communicator Add-in

The Avaya ACE Microsoft Communicator Add-in is a lightweight add-in that seamlessly integrates with Microsoft Communicator look and feel to provide Avaya ACE Telephony capabilities. When installed it provides the following capabilities:

- Initiate phone calls.
- Answer incoming calls
- Redirect incoming calls to your mobile, home, other number, or voicemail.
- Forward your calls to voicemail, another contact, or another telephone number.
- Switch between controlling the desk phone (phone mode) and using the computer as a phone. (Computer mode).
- Integrates telephony presence status into OCS 2007 R2.
- Audio controls to manage speaker volume, and microphone muting for active conversations in while in Computer mode.
- Communicator Add-in call control functionality for calls initiated from the Avaya ACE Web Browser Add-in, and the Avaya ACE Office Add-in.

## **Telephony Conversations**

Starting a telephone conversation with a contact is achieved by selecting a contact and right clicking to expose the persona menu.

## Figure 1: Add-in Persona Call Menu Item

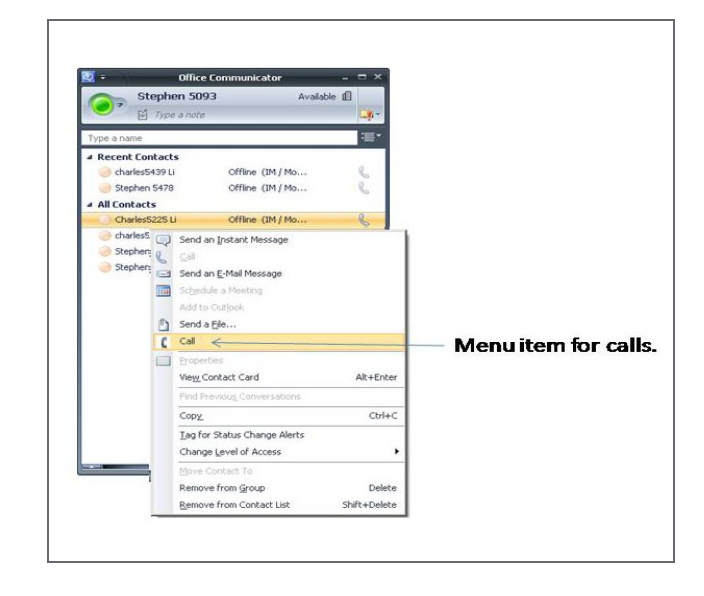

All existing Communicator conversations will have an associated Conversation Bar, allowing quick escalation to a call.

## Figure 2: Escalating from Existing Conversation

| Stephen 7607 - Con                                                                                   | versation        | - = ×    |
|----------------------------------------------------------------------------------------------------|------------------|----------|
| 📿 🍇 Invite 🔹                                                                                         |                  | <u> </u> |
| 🥏 Stephen 7606                                                                                       | Ģ                |          |
| Stephen 7607                                                                                         | Ģ                |          |
| <ul> <li>Please use CAUTION when clicki</li> <li>Stephen 7606</li> <li>I need to call you</li> </ul> | ng on ALL links. | 10:57 AM |
| Stephen 7607<br>▶ call my mobile                                                                     |                  | 10:57 AM |
|                                                                                                    |                  |          |
|                                                                                                    |                  |          |
|                                                                                                    |                  |          |
| Last message received on 9/11/2010 at                                                                | 10:57 AM.        |          |
| Last message received on 9/11/2010 at                                                                | 10:57 AM.        | A        |
| Last message received on 9/11/2010 at                                                                | 10:57 AM.        | A        |
| Last message received on 9/11/2010 at                                                                | 10:57 AM.        | A<br>🙂   |
| Last message received on 9/11/2010 at                                                                | 10:57 AM.        | A        |

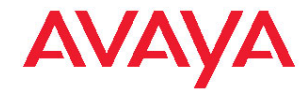

#### Figure 3 Incoming Call Notifications

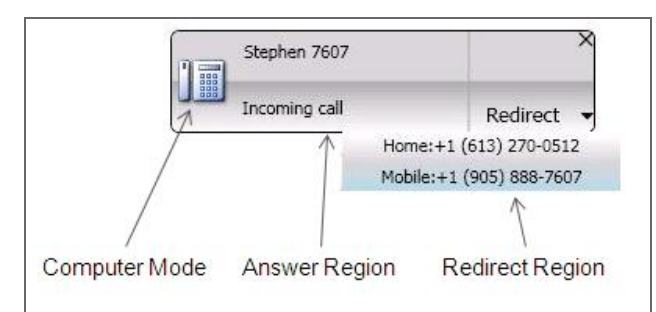

Incoming Calls may be answered or redirected to numbers defined within Microsoft Communicator.

Context specific telephony capabilities are provided within the MC Add-in Conversation Bar that is associated with each Microsoft Communicator Conversation window. The Add-in Conversation bar integrates closely with MC keeping telephony conversation options readily available while complementing the look and feel of Microsoft Communicator.

#### Figure 4 Add-in Conversation Bar

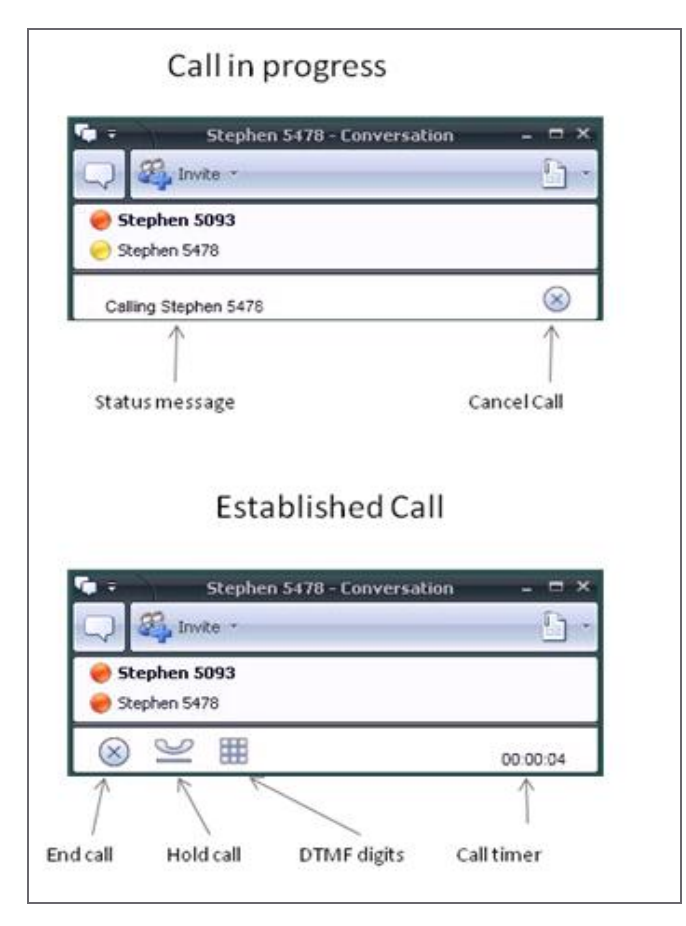

Mid-conversation capabilities presented are based on PBX, line capabilities and conversation state.

## **Other Operations**

The Add-in provides non-conversation related features as part of the Communicator window.

#### Figure 5 Add-in Communicator Bar

|                    | ce Communicator       |     |
|--------------------|-----------------------|-----|
| Stephen 7          | 606 Availabl          | e 🕮 |
| 💛 📔 Type a no      | ite                   | ų   |
|                    |                       | :   |
| A Recent Contacts  | De Walker             |     |
| 🥑 Stephen 7607     | Available             | B   |
| All Contacts       |                       |     |
| 🜏 Stephen 7607     | Available             | B   |
| 🥚 Stephen 5093     | Offline               | C   |
| 🍥 Stephen 5478     | Offline               | C   |
| 🔘 stephen@ocsace.c | a.av Presence unknown | R   |
|                    |                       |     |
|                    |                       |     |
|                    |                       | VAY |
|                    |                       | VAY |

The Communicator Bar provides a centralized location to manage your Add-in settings and telephone line settings. The Phone or Computer button shows current mode, and allows the mode to be changed.

### **Work Station Requirements**

| Operating<br>System | Windows XP SP2,<br>Windows 7                                |
|---------------------|-------------------------------------------------------------|
| Memory              | 1 GB (Windows XP)<br>2 GB (Windows 7)                       |
| Disk space          | 100 MB                                                      |
| Connectivity        | Download bandwidth: 80<br>kbps<br>Upload bandwidth: 80 kbps |
| Processor           | 1.8 GHz                                                     |